# 高雄市立海青工商

# 高雄市高級中等學校校務行政系統【學生線上】-家長操作

| 系統名稱 | 高雄市高級中等學校校務行政系統【學生線上】                      |
|------|--------------------------------------------|
| 系統安裝 | 免安裝,直接使用瀏覽器,推薦使用 Chrome 瀏覽器                |
| 系統網址 | http://highschool.kh.edu.tw 或從[海青工商學校首頁]進入 |

| → C (i) www.hcvs.kh.edu.tw |                                      |                | ☆ |  |
|----------------------------|--------------------------------------|----------------|---|--|
|                            | ●●●●●●●●●●●●●●●●●●●●●●●●●●●●●●●●●●●● |                |   |  |
|                            | > more                               | <b>金融</b> 分級醫療 |   |  |
|                            | ₿ 校務行政系統                             |                |   |  |
|                            | ・高雄市高級中等學校校務行政系統                     |                |   |  |
|                            |                                      |                |   |  |
|                            | ● 二代公文                               |                |   |  |
|                            | ・第二代公文正式系統                           |                |   |  |
|                            | ・高雄市政府專用筆硯製作平台                       |                |   |  |
|                            | ・二代公文安裝步驟說明文件                        |                |   |  |
|                            |                                      |                |   |  |
|                            |                                      |                |   |  |
|                            |                                      |                |   |  |
|                            | ・ 第二代公系統測試網址                         |                |   |  |
|                            |                                      |                |   |  |
|                            |                                      |                |   |  |
|                            |                                      |                |   |  |

# 【學生線上】系統登入功能說明 (單一入口、帳號分權)

操作方式:

選擇行政區:[左營區]、選擇學校:[高雄市立海青高級工商職業學校] 輸入帳號 / 密碼 / 驗證碼,按「登入」鈕。

| 帳號  | P+學生學號 (首字英文字大寫),例如學號為 1234567,則帳號為 P1234567。 |
|-----|-----------------------------------------------|
| 密碼  | 預設為[學生身分證字號] (首字英文字大寫)                        |
| 驗證碼 | (英數字大小寫皆可)                                    |

| □ 高雄市立海毒高級工商誌 × ● 高雄市高中華(程式成本:×)                              |            |
|---------------------------------------------------------------|------------|
| ← → C ① 不安全   highschool.kh.edu.tw/Login.action?schNo=533401D | <b>☆</b> : |
|                                                               | Î.         |
| 高雄市高級中等學校<br>校務行政系統                                           |            |
|                                                               |            |
|                                                               |            |
| 行政區:左營區· 操作手冊 教務報表 學務報表                                       |            |
| 學校: 高雄市立海青高級工商職業學校 •                                          |            |
| 帳號:                                                           |            |
| 密碼:                                                           |            |
| 驗證碼: <b>38HF</b>                                              |            |
| 登入 清除 新生報到 新生選課 客期                                            | <b>股網</b>  |

畫面說明:帳號【首次】登入會強制修改密碼,密碼至少8碼,須包含英數字。

| 原密碼:  | ••••• |               |    |
|-------|-------|---------------|----|
| 新密碼:  | ••••• | île.          | ×  |
| 確認密碼: | ••••• | 至少8碼,須包含文字、數字 |    |
|       | 修改密碼  |               |    |
|       |       |               | 確定 |
|       |       |               | 確定 |

## 【學生線上】功能模組說明

模組功能:

01 各項查詢

02 綜合資料

| ▼ 學生線上         |
|----------------|
| ▼ 01各項查詢       |
| 查詢個人成績         |
| 期中考類組組距一覽表(學生) |
| 查詢個人獎懲紀錄       |
| 學生查詢德行評量       |
| + 02綜合資料       |
| + 06升學進路       |
|                |

### 01 各項查詢 功能說明

#### 【查詢個人成績】-段考

模組功能路徑:→01 各項查詢→查詢個人成績。

- 1. 先點選左邊學年期。
- 2. 選擇分項。EX:第一次段考、第二次段考....等。
- 3. 下方表格立即呈現該次段考所有科目成績。

| -                                                                                                    |                                 |                              |                                 | •                   | 1.86                 | 1 '92'I             | ш                 | ナ郎                | 左扣          | 軍次分項成績                                                                                                    | 多次                                                                          | 分項成績           | 學期                                    | 成績                                                     | 學年成                                                    | 語                                     | 頃城累積                                                           | 學分數                              |                                    |                                             |                                          |                                                     |                                                 |                                               |                                                |                                      |      |                                  |                           |                                |                           |                                     |                          |   |
|----------------------------------------------------------------------------------------------------|---------------------------------|------------------------------|---------------------------------|---------------------|----------------------|---------------------|-------------------|-------------------|-------------|----------------------------------------------------------------------------------------------------|-----------------------------------------------------------------------------|----------------|---------------------------------------|--------------------------------------------------------|--------------------------------------------------------|---------------------------------------|----------------------------------------------------------------|----------------------------------|------------------------------------|---------------------------------------------|------------------------------------------|-----------------------------------------------------|-------------------------------------------------|-----------------------------------------------|------------------------------------------------|--------------------------------------|------|----------------------------------|---------------------------|--------------------------------|---------------------------|-------------------------------------|--------------------------|---|
| 年 學<br>06<br>06<br>07                                                                                                    | 期 到<br>1 測試-<br>2 10<br>1 10    | 新聞<br>一年二班<br>01102<br>01202 | 程號<br>班 01<br>06<br>06          |                     | 1.30                 | <sup>1进1</sup>      | 1961<br>L         | 117               | 中期          | 請整選款機構<br>此處的「學問<br>106是時間1<br>代職 分                                                                                                    | 成績的分<br>同成績」<br>当<br>明明 分<br>項名領                                            | 項非學業的          | ●成績・:                                 | 調査調                                                    | 『學期成                                                   | 續請點道                                  | 黑上方的                                                           | 第3個頁                             | 〔號「學                               | 期成績                                         |                                          | 成結公<br>成績公                                          | 布日期<br>3億日期                                     | : 106/<br> 結為空                                | 10/18<br>白則表示[                                 | <b>负務處尚</b> 末                        | 設定,前 | 洽數務員                             | 5                         |                                |                           |                                     | 0                        |   |
|                                                                                                    |                                 |                              |                                 |                     |                      |                     |                   |                   |             | 01 第一                                                                                                    | 、段考                                                                         | <u>_</u>       |                                       | 刀块                                                     |                                                        | 2                                     | )                                                              |                                  |                                    |                                             |                                          | 總分                                                  | <b></b>                                         | 钩                                             | 不及格數                                           | 班級                                   | 实    | 班银人勤                             | 巅                         | 旧名次                            | 類目                        | 記載                                  |                          |   |
|                                                                                                    |                                 |                              |                                 |                     |                      |                     |                   |                   |             | And and a second second second second second second second second second second second second second second se                                                                       |                                                                             |                |                                       |                                                        |                                                        |                                       | /                                                              |                                  |                                    |                                             |                                          |                                                     |                                                 |                                               |                                                |                                      |      |                                  |                           |                                |                           |                                     |                          |   |
| 自說明:<br>(左上方                                                                                                    | 「學期」                            | 視窗)                          | 調點還言                            | 欲觀看                 | 看成績的                 | 動學                  | [年期               | 期,點               | 舊後該         | 01-1 第一:                                                                                                    | R股者半時<br>R股者                                                                | a              | ┎ᠽ϶                                   | 12 14                                                  | 士印                                                     | <u>- ш</u>                            | the state                                                      | 日本                               | にちす                                | 106                                         | ちまめ                                      | 163<br>± 11 72                                      | 95                                              | 6.5<br>745 ¥                                  | 4                                              | 2                                    |      | 3                                |                           | 2                              | 18                        | 3                                   |                          |   |
| 同党明:<br>(左上方<br>第一方<br>第二方<br>第二二<br>第二二<br>5<br>5<br>5<br>5<br>5<br>5<br>5<br>5<br>5<br>5<br>5<br>5<br>5<br>5<br>5<br>5                       | 5「學期」<br>5。<br>8續種類刊            | (視盤)<br>見盤) 請                | 〕請點還。<br>请點還欲                   | 欲觀看<br>觀看成          | 看成績的<br>成績種(         | 責的學會<br>重類的了        | [年期<br>]頁簽        | 明,點<br>籤。         | 植後該         | 01-1 第一:<br>02 第二:<br>03 第三:<br>第一次段前                                                                                                    | 《秋书半时<br>《段者<br>《段考                                                         | * -            | 下方表                                   | 格内                                                     | 立即                                                     | 呈現                                    | 該次)                                                            | 月考                               | 所有利                                | 計目的                                         | 句成新                                      | 163<br>責以及                                          | 9 5<br>2班平                                      | 6.5<br><sup>2</sup> 均利                        | 4<br>D粗距。                                      | 3                                    |      | 3                                |                           | 2                              |                           | 3                                   |                          | 0 |
| (左上方<br>「<br>有方が<br>年<br>学<br>四<br>二<br>二<br>二<br>二<br>二<br>二<br>二<br>二<br>二<br>二<br>二<br>二<br>二                                               | 了「學期」<br>9。<br>2續種類初<br>明 學業    | 視靈)<br>現靈) 請<br>利日4          | )請點選約<br>請點選款制<br>時 <b>實</b> 得4 | ○ 観看<br>観看成<br>● 累積 | 看成顏<br>成績種:<br>積重 累  | 真的學<br>重類的]<br>累積史  | [年期<br>1頁第<br>2 累 | 明,點<br>紙。<br>RHA  | 僅後該         | 01-1 第一:<br>02 第二:<br>03 第三:<br>第一次授業                                                                                                    | 《股考半時<br>《股考<br>《股考                                                         | ↓ -            | 下方表                                   | 格内                                                     | 立即<br><sup>班前看</sup>                                   | 呈現                                    | 該次)                                                            | 月考j<br>100 -                     | 所有和<br>94~9                        | 斗目的<br>89~8                                 | 勺成新<br>848                               | 163<br>責以及<br>79-7                                  | 9 5<br>王<br>王<br>74 - 7                         | 6.5<br>Z均利<br>69~6                            | 4<br>]粗距。<br>64-6                              | 3                                    |      | 3                                | 39 ~3                     | 2<br>34 ~3                     | 29 2                      | 3<br>24 ~2                          | 19-0                     | 0 |
| (記明:<br>(左上)<br>(左上)<br>(右方)<br>(右方)<br>(右方)<br>(右方)<br>(右)<br>(右)<br>(右)<br>(右)<br>(右)<br>(右)<br>(右)<br>(右)<br>(右)<br>(右                      | 「「學期」<br>」。<br>C續種類刊<br>明 學業    | 祝蜜)<br>親蜜)請<br>利日4           | ) 請點選問<br>清點選款<br>時 <u>市</u> 時  | 欲觀看<br>觀看成<br>; 累枯  | 看成績能<br>成績種)<br>権運 累 | 動的學師<br>動的可<br>累積史  | 2年期<br>7頁第<br>2 累 | 明,點<br>紙。<br>RHAN | <b>舊</b> 後該 | 01-1 第一<br>02 第二<br>03 第三<br>第一次授考<br>利<br>國文 1                                                                                                    | 《秋考半時<br>《段考<br>《段考                                                         | A<br>          | 下方表<br><del>學分</del><br>3.0           | 格内<br>班平性 1<br>19.67                                   | 立即<br>班前福<br>41.00                                     | 呈現<br>及稿出<br>0.330                    | 該次」<br><sup>使津道</sup><br>15.11                                 | 月考i<br>100 -<br>0                | 所有和<br>94 -9 1<br>0                | 斗目的<br>89~8<br>0                            | <b>勺成約</b><br>84 ~8<br>0                 | 163<br>責以及<br>79 -7<br>0                            | 9 5<br>2 <b>班</b> 平<br>74 - 7<br>0              | 6.5<br>Z均利<br>69-6<br>0                       | 4<br>】粗距。<br>64-6<br>0                         | 3                                    |      | 3<br>1 44 -4<br>1                | 39 ~3<br>0                | 2<br>34 -3<br>0                | 29 -2<br>0                | 3<br>24 -2<br>0                     | 19~0                     | 0 |
| 111(左上方)<br>(左上方)<br>(右方)<br>(右方)<br>(右方)<br>(右方)<br>(右方)<br>(右方)<br>(右方)<br>(右                                                                | 了「學期」<br>9.9<br>0續種類視<br>明 學業   | 視靈) 請<br>見靈) 請<br>利目号        | )請點選合<br>清點選合<br>時<br>百得4       | 欲觀看<br>觀看成<br>; 累積  | 看成績<br>成績種(<br>粘定 累  | 黄的學句<br>重類的可<br>累積全 | 2年期<br>7頁發<br>8 累 | 明,黜<br>戡。<br>黑積話  | <b>舊後該</b>  | 01-1 第一<br>02 第二<br>03 第三<br>第一次段考<br>利<br>四文 1<br>四学報要)                                                                                                    | 2校考半時<br>2校考<br>2<br>1                                                      | л.<br>л.<br>85 | 下方表<br><del>學分</del><br>3.0<br>4.0    | 格内<br>班平性 1<br>19.67<br>71.50                          | 立即<br>班前褶<br>41.00<br>81.00                            | 呈現<br><u> 及格日</u><br>0.330<br>0.670   | 該次」<br>標準者<br>15.11<br>10.31                                   | 月考i<br>100 -<br>0                | <b>所有和</b><br>94 -9 1<br>0         | <b>斗目的</b><br>89~8<br>0<br>1                | <b>勺成翁</b><br>84 ~8<br>0<br>0            | 163<br>責以及<br>79 -7<br>1                            | 9 5<br>2 <b>班</b> 平<br>74 -7<br>0<br>0          | 6.5<br><b>2均利</b><br>69-6<br>0<br>1           | 4<br>1祖距。<br>64~6<br>0                         | 3<br>0 0<br>1 0                      | 0    | 3<br>1 44 -4<br>1<br>0           | 39~3<br>0<br>0            | 2<br>34 -3<br>0<br>0           | 29 -2<br>0<br>0           | 3<br>24 ~2<br>0<br>0                | 19-0<br>2<br>0           | 0 |
| 111(居上方<br>注方前日<br>にたした<br>注方前日<br>にの<br>に<br>に<br>に<br>に<br>に<br>た<br>に<br>た<br>の<br>の<br>の<br>の<br>の<br>の<br>の<br>の<br>の<br>の<br>の<br>の<br>の | 了「學期」<br>9。<br>2.<br>例 學業       | 祝蜜)<br>親蜜)請<br>利目号           | ) 請點選。<br>請點選款<br>9             | 欲觀看成<br>觀看成<br>; 累枯 | 看成績種<br>成績種<br>糖運 累  | 動的學編<br>重類的了<br>累積全 | 提年期<br>打頁筆<br>梁 累 | 明,點<br>紙。<br>UKHA | <b>植</b> 後該 | 01-1 第一<br>02 第二<br>03 第三<br>第一<br>次代考<br>和<br>四<br>四<br>字 板<br>更<br>一<br>四<br>字<br>和<br>二<br>二<br>二<br>四<br>二<br>二<br>二<br>二<br>二<br>二<br>二<br>二<br>二<br>二<br>二<br>二<br>二<br>二<br>二 | (秋春平時<br>)<br>(秋春<br>)<br>(<br>数材)                                          | A              | 下方表<br>學分<br>3.0<br>4.0<br>1.0        | 推平性<br>19.67<br>71.50<br>53.33                         | 立即<br>班前看<br>41.00<br>81.00<br>88.00                   | 呈現。<br>及稿出<br>0.330<br>0.670<br>0.670 | 該次<br><sup>優早差</sup><br>15.11<br>10.31<br>31.38                | 月考i<br>100 -<br>0<br>0           | 所有和<br>94 ~9<br>0<br>0             | <b>斗目的</b><br>89~8<br>0<br>1                | <mark>勺成翁</mark><br>848<br>0<br>0        | 163<br>責以及<br>79 -7<br>1<br>0                       | 9 5<br>2 <b>班平</b><br>74 ~7<br>0<br>0           | 6.5<br><b>2均利</b><br>69-6<br>0<br>1<br>0      | 4<br><b>〕祖距。</b><br>64~6 1<br>0<br>1           | 3<br>0 0<br>1 0<br>0 0               | 0    | 3<br>1 44 -4<br>1<br>0<br>0      | 39 ~3<br>0<br>0           | 2<br>34 -3<br>0<br>0           | 29-2<br>0<br>0<br>0       | 3<br>24 -2<br>0<br>0<br>0           | 19~0<br>2<br>0           | 0 |
| 同説明:<br>(左上方)<br>(右方)<br>(右方)<br>(右方)<br>(右方)<br>(右方)<br>(右方)<br>(右方)<br>(右                                                                    | 了「學期」<br>含。<br>2. 《讀種類刊<br>明 學業 | 視靈) 請<br>見靈) 請<br>利目号        | ) 請點還。<br>請點還欲知<br>時 音福寺        | 欲觀看<br>觀看成<br>; 累枯  | 看成績種<br>成績種<br>粘調 累  | 責的學續<br>■類的了<br>累積止 | 2年期               | 明,點<br>嵌。<br>RHA  | <b>獲</b> 後該 | 01-1 第一<br>02 第二:<br>03 第三:                                                                                                    | (校考半時<br>(校考<br>)<br>数材                                                     | 5              | 下方表<br>學分<br>3.0<br>4.0<br>1.0        | 格内<br>班平性 1<br>19.67<br>71.50<br>53.33<br>67.67        | <u>立即</u><br>班前相<br>41.00<br>81.00<br>88.00<br>98.00   | 呈現                                    | <b>該次</b><br>標準著<br>15.11<br>10.31<br>31.38<br>22.31           | 月考i<br>100 -<br>0<br>0<br>1      | 所有和<br>94-9<br>0<br>0<br>0         | <b>斗目的</b><br>89~8<br>0<br>1<br>1<br>0      | <mark>り成約</mark><br>84 ~8<br>0<br>0<br>0 | 163<br>青以及<br>79-7<br>1<br>0                        | 9 5<br>2 <del>如</del> 平<br>74 -7<br>0<br>0<br>0 | 6.5<br><b>2均利</b><br>69-6<br>0<br>1<br>0<br>0 | 4<br><b>〕祖距。</b><br>64~6 5<br>0<br>1<br>1      | 3<br>0<br>1<br>0<br>0<br>0<br>0      | 0    | 3<br>1 44 -4<br>1<br>0<br>0      | 39 ~3<br>0<br>0<br>0      | 2<br>34 -3<br>0<br>0<br>0      | 29-2<br>0<br>0<br>0       | 3<br>24~2<br>0<br>0<br>0<br>0       | 19-0<br>2<br>0<br>1      |   |
| 説明:<br>(左上方<br>(左上方<br>(右方<br>原<br>一<br>の<br>の<br>の<br>の<br>の<br>の<br>の<br>の<br>の<br>の<br>の<br>の<br>の                                          | 「學期」<br>9。<br>2.<br>項 學業        | 視靈) 請<br>見靈) 請<br>科目4        | ) 調點還。<br>請點還欲<br>時<br>育得4      | 広観看<br>観香成<br>) 常徒  | 看成顏<br>成績種(<br>植起 累  | 美的學編<br>重調的了<br>累積全 | 提年期<br>7頁筆<br>2 累 | 明,點<br>紙。<br>具種語  | 覆後該         | 01-1 第一<br>02 第二<br>03 第三<br>第一大任考<br>利<br>國交 1<br>國学報要1<br>中華文化基4<br>日文上<br>数學                                                                                                    | (秋春半時<br>)<br>(秋春<br>)<br>(秋春)<br>(秋春)<br>(秋春)<br>(秋春)<br>(秋春)<br>(秋春)<br>( | 5              | 下方表<br>學分<br>3.0<br>4.0<br>1.0<br>4.0 | 格内<br>班平性<br>19.67<br>71.50<br>53.33<br>67.67<br>66.00 | 立即<br>班前祖<br>41.00<br>81.00<br>88.00<br>98.00<br>77.00 | 呈現。                                   | <b>該次</b><br>(標準者)<br>15.11<br>10.31<br>31.38<br>22.31<br>8.98 | 月考)<br>100 -<br>0<br>0<br>1<br>0 | <b>所有和</b><br>94 ~9<br>0<br>0<br>0 | <b>斗目的</b><br>89~8<br>0<br>1<br>1<br>0<br>0 | <mark>り成約</mark><br>848<br>0<br>0<br>0   | 163<br><b>責以及</b><br>79 -7<br>1<br>0<br>1<br>0<br>1 | 9<br>5<br>74 ~7<br>0<br>0<br>0<br>0<br>0        | 6.5<br><b>2均利</b><br>69~6<br>0<br>1<br>0<br>0 | 4<br><b>〕祖距。</b><br>64-6 1<br>0<br>1<br>1<br>0 | 3<br>0 0<br>1 0<br>0 0<br>0 0<br>1 0 | 0    | 3<br>1 44 -4<br>1<br>0<br>0<br>0 | 39 ~3<br>0<br>0<br>0<br>0 | 2<br>34 -3<br>0<br>0<br>0<br>0 | 29 -2<br>0<br>0<br>0<br>0 | 3<br>24 -2<br>0<br>0<br>0<br>0<br>0 | 19~0<br>2<br>0<br>1<br>0 |   |

#### 【查詢個人成績】-學期成績

1. 先選擇"學期成績"。

2. 點選左邊學年期。

下方表格立即呈現該學期所有科目學期成績。(如果呈現空白表示教務處尚未結算公告)
 ※備註:學年成績查詢辦法操作與查詢學期成績相同。

|                                          |                               |                                      | 1.點選     | 界期成  | 績  |     |    |    |       |       |             |       |       |       |       |    |          |          |     |       |       |      |       |      |        |       |      |      |     |
|------------------------------------------|-------------------------------|--------------------------------------|----------|------|----|-----|----|----|-------|-------|-------------|-------|-------|-------|-------|----|----------|----------|-----|-------|-------|------|-------|------|--------|-------|------|------|-----|
| 學■ 這頭 直號 2.點選現學年期                        | 軍次分項成結                        | 多次分項成語                               | 學期成绩     | 1    | 28 | 學分數 |    |    |       |       |             |       |       |       |       |    |          |          |     |       |       |      |       |      |        |       |      |      |     |
| 1 測试一年二班 01<br>2 101102 05<br>2 10102 05 | 底續公布日期:<br>成績公佈日期<br>106億年第10 | 106/11/27<br>若為空白則表示教務(<br>5月 - 公用成品 | 8尚未設定,請A | -    |    |     | 3  | 表格 | 各立即   | 呈現    | <b>友學</b> 其 | 所有    | 邗E    | 的學    | 期成    | 績. | 1        | 2        |     |       |       |      |       |      |        |       |      |      | _   |
| 1 101202 06                              | 塘鍋                            | 料目                                   | 必强的      | ₿ 保分 | 分散 | 原始  | 播客 | 重新 | 日平田 日 | 這前相   | 及格出         | 標準計   | 100 - | 94 -9 | 89 -8 | 84 | <u> </u> | <b>'</b> | 696 | 64 -6 | 59 -5 | 54 5 | 49 -4 | 44 4 | 39 - 3 | 34 -3 | 29 2 | 24 2 | 190 |
|                                          | 测试一年二班                        | 國文1                                  | 必傷       | 3.0  | 40 | 40  |    |    | 59.00 | 70.00 | 0.670       | 8.29  | 0     | 0     | 0     | 0  | 0        | 1        | 0   | 0     | 1     | 1    | 0     | 0    | 0      | 0     | 0    | 0    | 0   |
|                                          | 测试一年二班                        | 國學概要:                                | 必優       | 4.0  | 85 | 85  |    |    | 73.33 | 85.00 | 0.670       | 11.32 | 0     | 0     | 1     | 0  | 1        | 0        | 0   | 0     | 1     | 0    | 0     | 0    | 0      | 0     | 0    | 0    | 0   |
| 紀明:<br>に上方「県期」 視察)諸歌偉沙娜長皮語的是生期、歌禮        | 测试一年二班                        | 中華文化基本数材                             | 必修       | 1.0  | 12 | 12  |    |    | 53.33 | 88.00 | 0.670       | 31.38 | 0     | 0     | 15    | 0  | 0        | 0        | 0   | 1     | 0     | 0    | 0     | 0    | 0      | 0     | 0    | 0    | 310 |
| 1會有時色。                                   | 测试一年二班                        | 日文上                                  | 必修       | 1.0  |    |     |    |    | 67.67 | 98.00 | 1.000       | 22.31 | 1     | 0     | 0     | 0  | 0        | 0        | 0   | 1     | 0     | 0    | 3     | 0    | 0      | 0     | 0    | 0    | 0   |
| 三方原稿推讀視窗)請點描訳觀者成績推讀的貢獻。                  | 测试一年二班                        | 數保:                                  | 必修       | 4.0  | 55 | 55  |    |    | 66.00 | 77.00 | 1.000       | 8.98  | 0     | 0     | 0     | 0  | 1        | 0        | 1   | 0     | 1     | 0    | 0     | 0    | 0      | 0     | 0    | 0    | 0   |
|                                          | 测试一年二班                        | 基礎生物                                 | 必修       | 2.0  | 58 | 58  | -  |    | 68.67 | 98.00 | 0.670       | 21.00 | 1     | 0     | 0     | 0  | 0        | 0        | 0   | 0     | 1     | 1    | 0     | 0    | 0      | 0     | 0    | 0    | 0   |
| 金利 杂菜 村田市 利用市 器板手 器板手 器板                 | 测试一年二班                        | 基礎化學                                 | 必傷       | 2.0  | 78 | 78  |    |    | 41.67 | 78.00 | 0.330       | 27.35 | 0     | 0     | 0     | 0  | 1        | 0        | 0   | 0     | 0     | 0    | 0     | 0    | 1      | 0     | 0    | 0    | 1   |
| 1 57.8 32.0 28.0 26.0 24.0 2.0           | 测试一年二班                        | <b>歴</b> 史                           | 必修       | 2.0  | 35 | 35  |    |    | 35.00 | 35.00 | 0.000       | 0.00  | 0     | 0     | 0     | 0  | 0        | 0        | 0   | 0     | 0     | 0    | 0     | 0    | 3      | 0     | 0    | 0    | 0   |
| 4                                        | 测试一年二班                        | 地理(                                  | 必修       | 2.0  | 45 | 45  |    |    | 46.67 | 60.00 | 0.670       | 10.27 | 0     | 0     | 0     | 0  | 0        | 0        | 0   | 1     | 0     | 0    | 1     | 0    | 1      | 0     | 0    | 0    | 0   |
|                                          | 测试一年二班                        | 鄉土地理                                 | 温修       | 1.0  | 78 | 78  |    |    | 48.00 | 78.00 | 0.670       | 27.28 | 0     | 0     | 0     | 0  | 1        | 0        | 0   | 0     | 0     | 1    | 0     | 0    | 0      | 0     | 0    | 0    | 1   |
|                                          | 测试一年二班                        | 公民與社會                                | 必條       | 2.0  | 32 | 32  |    |    | 55.33 | 78.00 | 0.670       | 18.79 | 0     | 0     | 0     | 0  | 1        | 0        | 0   | 0     | 1     | 0    | 0     | 0    | 0      | 1     | 0    | 0    | 0   |
|                                          |                               |                                      |          |      |    |     |    |    |       |       |             |       |       |       |       |    |          |          |     |       |       |      |       |      |        |       |      |      |     |

【查詢個人獎懲紀錄】

模組功能路徑:→01 各項查詢→查詢個人獎懲紀錄。

1. 表格內呈現歷年的獎懲紀錄。

| 关百 亦      | 54 1 IS | 3456765 ×    |          |          |    |    |    |    |    |    |    |                  |
|-----------|---------|--------------|----------|----------|----|----|----|----|----|----|----|------------------|
|           | MEL SK. | - monoludiat |          |          |    |    |    |    |    |    |    |                  |
| 英語資料      |         |              |          |          |    |    |    |    |    |    |    | •                |
| 班級        | 座號      | 與懲日期         | 與激事項     | 與恐事實     | 嘉奬 | 小功 | 大功 | 警告 | 小過 | 大過 | 留察 | 辅導轉學             |
| E) 測試一年二班 | 01      | 106/11/27    | 逾時補假     | 逾時補假     | 0  | 0  | 0  | 1  | 0  | 0  |    |                  |
| 測試一年二功    | 01      | 106/10/12    | 擔任幹部(嘉獎) | 擔任幹部(嘉獎) | 1  | 0  | 0  | 0  | 0  | 0  |    |                  |
| 測試一年二球    | 01      | 106/08/28    | 懲處       | 000      | 0  | 0  | 0  | 1  | 0  | 0  |    |                  |
|           |         |              |          |          |    |    |    |    |    |    |    |                  |
|           |         |              |          |          |    |    |    |    |    |    |    |                  |
|           |         |              |          |          |    |    |    |    |    |    |    |                  |
|           |         |              |          |          |    |    |    |    |    |    |    |                  |
|           |         |              |          |          |    |    |    |    |    |    |    |                  |
|           |         |              |          |          |    |    |    |    |    |    |    |                  |
|           |         |              |          |          |    |    |    |    |    |    |    |                  |
|           |         |              |          |          |    |    |    |    |    |    |    |                  |
|           |         |              |          |          |    |    |    |    |    |    |    |                  |
|           |         |              |          |          |    |    |    |    |    |    |    |                  |
|           |         |              |          |          |    |    |    |    |    |    |    |                  |
|           |         |              |          |          |    |    |    |    |    |    |    |                  |
|           |         |              |          |          |    |    |    |    |    |    |    |                  |
| 4         |         |              |          |          |    |    |    |    |    |    |    | •                |
| 4         |         |              |          |          |    |    |    |    |    |    |    | ↓<br>I-3共3條      |
|           | 英       | <b>惣事項:</b>  |          |          |    |    |    |    |    |    |    | ►<br>1 - 3 共 3 條 |
|           | 类       | <b>惣事項:</b>  |          |          |    |    |    |    |    |    |    | ▶<br>1-3共3條      |
|           | 奬       | 邀事項:<br>题事項: |          |          |    |    |    |    |    |    |    | ►<br>1 - 3 共 3 條 |

#### 【查詢學生德行評量】-服務時數

模組功能路徑:→01 各項查詢→學生查詢德行評量。

1. 表格內呈現歷年的服務學習時數。

|           | ◎ 素組建築 ○ 登出 → X 1712 A 1/3 |      |        |    | €3% ‡ Redmond |
|-----------|----------------------------|------|--------|----|---------------|
|           | 首页 学生变动使行计量 *              |      |        |    |               |
| 110       |                            |      |        |    |               |
| ă         | 服務學習 特殊表現 得師許量 2           | 出动频增 |        |    |               |
| 目距一覺表(學生) | E395Me                     |      |        |    | 0             |
| #1510     | 學年                         | 學明   | 班級     | 座號 | 服務學習時數        |
| 計畫        | 106                        | 1    | 测试一年二班 | 01 | 8.0           |
|           | 106                        | 2    | 101102 | 06 |               |
| R.        | 107                        | T    | 101202 | 06 |               |
|           |                            |      |        |    |               |
| ł         |                            |      |        |    |               |

#### 【查詢學生德行評量】-特殊表現

1. 表格內呈現歷年的特殊表現紀錄。

|                                            | ◆ 重整選算   | 0 1838 DD.0 | i : <b>31315</b> |    |                 | 曆式 = Redmond |
|--------------------------------------------|----------|-------------|------------------|----|-----------------|--------------|
| * 學生線上                                     | 11 #1    | 支持使行计量 ×    | $\sim$           |    |                 |              |
| <ul> <li>01各項查詢</li> <li>查询图人成绩</li> </ul> | 展務学習     | 释烛表现        | 10               |    |                 |              |
| 期中考額退留距一覽表(學生)                             | 10111111 | 12.12       |                  |    |                 | •            |
| 量件實物表行評量                                   | 學年       | 受期          | UEEB             | 症號 | (反内)            | 外科珠表現        |
| + 02000001                                 | 106      | 1           | 測試一年二班           | 01 | 作文比賽第一名、大蹤接力第三名 |              |
| + 044E/P28/P                               | 106      | 2           | 101102           | 06 |                 |              |
| + OCHURAN                                  | 107      | 1           | 101202           | 06 |                 |              |
| + 06井字連曲                                   |          |             |                  |    |                 |              |
|                                            |          |             |                  |    |                 |              |
|                                            |          |             |                  |    |                 |              |
|                                            |          |             |                  |    |                 |              |
|                                            |          |             |                  |    |                 |              |
|                                            |          |             |                  |    |                 |              |
|                                            | •        |             |                  |    |                 |              |
|                                            |          |             |                  |    |                 |              |
|                                            |          |             |                  |    |                 |              |
|                                            |          |             |                  |    |                 | 1.744.788    |
|                                            |          |             |                  |    |                 | 1,3共3)施      |

# 【查詢學生德行評量】-導師評語

#### 1. 表格內呈現歷年的導師評語。

|                    | の 重整理解 の    | 登出 亚大语  | : 30585 |    |           |                                   | 權式 = Redmor |
|--------------------|-------------|---------|---------|----|-----------|-----------------------------------|-------------|
| * 學生線上             | 首页 母生童話     | 的银行评量 × |         |    |           |                                   |             |
| - 01各項查論<br>查論個人成語 | 1 St#3      | 特殊表現 湖  | (617 A) |    |           |                                   |             |
| 期中考與祖祖記一覧表(学生)     | \$7.66CF 12 |         |         |    |           |                                   |             |
| 是中音論運行詳量           | 傳知          | 學期      | 建脂      | 腔號 | 1918      | 文字描述及具體連進內容                       | 日常生活表現      |
| 1 0280-311         | 106         | 1       | 测试一年二班  | 01 | 熱心公益,克己助人 | 重動心公量動心公量動心公量動心公量動心公量動心公量動心公量動心公量 | 表現卓越        |
| + 02562619         | 105         | 2       | 101102  | 06 |           |                                   |             |
| + 04#EMIEMIE       | 107         | 1       | 101202  | 06 |           |                                   |             |
|                    | ł           |         |         |    |           |                                   |             |
|                    |             |         |         |    |           |                                   | 1、3 共 3 倍   |
|                    |             |         |         |    |           |                                   |             |

#### 【查詢學生德行評量】-出缺獎懲

- 1. 表格內呈現歷年的出缺獎懲紀錄。
- 2. 如該學期尚未出現統計數字,表示學務處尚未計算,請洽學務處。

|              | の 運営 |                                                   | 登出 1  | 入石:张晓熙  |     |    |    |    |    |    |    |     |    |      |    |    | -  |    |        | 權式:Redmo |
|--------------|------|---------------------------------------------------|-------|---------|-----|----|----|----|----|----|----|-----|----|------|----|----|----|----|--------|----------|
| 性線上          | 11A  | <b>#12</b>                                        | p德行詳量 | *       |     |    |    |    |    |    |    |     |    |      |    |    |    |    |        |          |
| 01各項查詢       |      | -                                                 |       |         | _/  |    |    |    |    |    |    |     |    |      |    |    |    |    | _      |          |
| 和国人成绩        | 服る   | 15学校                                              | 特殊表现  | 期间注意 出版 | 供助  | 1  |    |    |    |    |    |     |    |      | -  |    |    | -  |        |          |
| (類祖祖語一聲表(學生) | 8    | (1) 快速至大地 (1) (1) (1) (1) (1) (1) (1) (1) (1) (1) |       |         |     |    |    |    |    |    |    |     |    |      |    |    |    |    |        |          |
| 人類的記錄        |      | 學年                                                | 学期    | UESH    | Ett | 嘉興 | 小功 | 大功 | 發告 | 小過 | 大過 | 早白發 | 午休 | 1628 | 季度 | RE | 教授 | 公假 | shite: | 309J     |
| 1 at an      |      | 106                                               | 1     | 测试一年二班  | 01  | 1  | 0  | 0  | 2  | 0  | 0  | 2   | 0  | 58   | 12 | 8  | 0  | 4  | 7      | 0        |
| <b>百</b> 利   |      | 106                                               | 2     | 101102  | 06  |    |    |    |    |    |    |     |    |      |    |    |    |    |        |          |
| 请假           |      | 107                                               | 1     | 101202  | 06  |    |    |    |    |    |    |     |    |      |    |    |    |    |        |          |
|              | -    |                                                   |       |         |     |    |    |    |    |    |    |     |    |      |    |    |    |    |        |          |
|              |      |                                                   |       |         |     |    |    |    |    |    |    |     |    |      |    |    |    |    |        |          |

# 【補充說明】

※支援多平台登入, Android 和 iOS 行動裝置也可以【查詢】各項資料!!

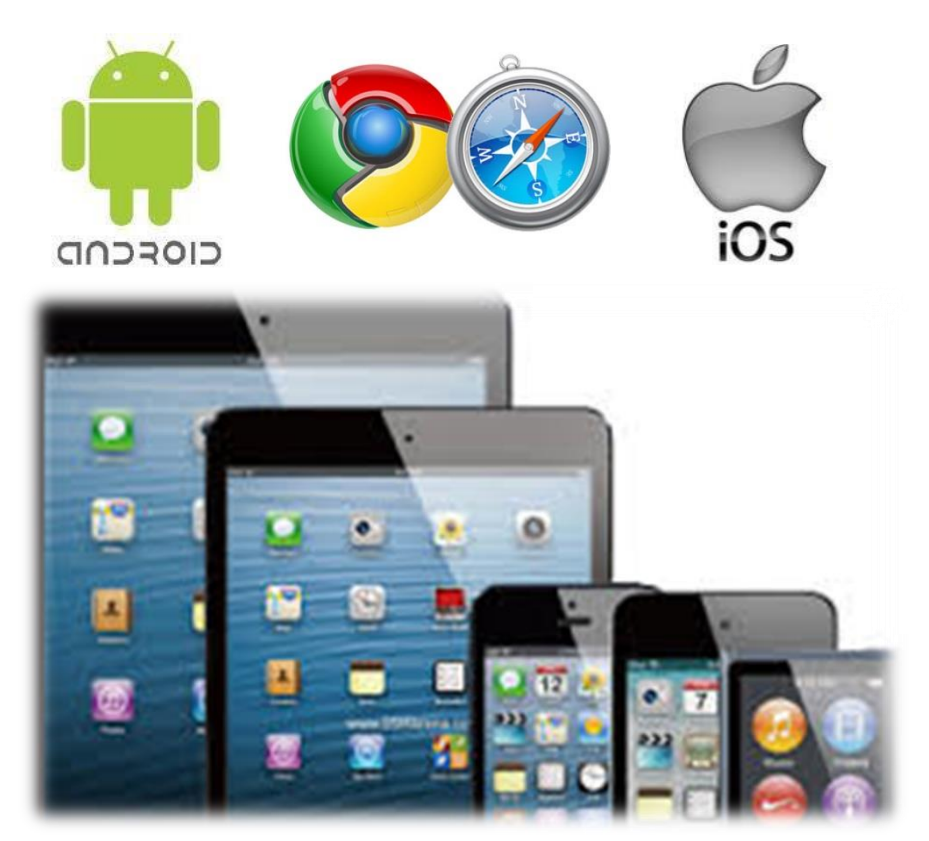

※Android 行動裝置請使用 Chrome APP,並請設定開啟[切換為電腦版網站],如下圖:

| ● highschool.kh.edu.tw/Login.at     ● highschool.kh.edu.tw/Login.at     ● Pitter = highschool.kh.edu.tw/Login.at     ● highschool.kh.edu.tw/Login.at     ● highschool.kh.edu.tw/Login.at     ● highschool.kh.edu.tw/Login.at     ● highschool.kh.edu.tw/Login.at     ● highschool.kh.edu.tw/Login.at     ● highschool.kh.edu.tw/Login.at     ● highschool.kh.edu.tw/Login.at     ● highschool.kh.edu.tw/Login.at     ● highschool.kh.edu.tw/Login.at     ● highschool.kh.edu.tw/Login.at     ● highschool.kh.edu.tw/Login.at        ● highschool.kh.edu.tw/Login.at <th><ul> <li>□ ○ 聞 ■ () ③ () ④ () ↓ () 80% ■) 上午()</li> </ul></th> <th>N</th> <th>œ 0 ∰ ≞</th> <th>ම<br/>(ලි ශ්‍රා 4යි)</th> <th><b>-</b><br/><b>: </b> 80%</th> <th>1 上午</th> <th>F10:5</th> <th></th> <th></th>                                                                                                    | <ul> <li>□ ○ 聞 ■ () ③ () ④ () ↓ () 80% ■) 上午()</li> </ul> | N | œ 0 ∰ ≞ | ම<br>(ලි ශ්‍රා 4යි)       | <b>-</b><br><b>: </b> 80% | 1 上午 | F10:5 |    |  |
|----------------------------------------------------------------------------------------------------|-----------------------------------------------------------|---|---------|---------------------------|---------------------------|------|-------|----|--|
| A a d a d a d g d g d g d g d g d g d g d                                                                                                    | highschool.kh.edu.tw/Login.ac                             |   | highsch | $\rightarrow$ $rac{1}{2}$ | <u>+</u>                  | ()   | C     |    |  |
| 校務行政系統            · 竹弦照: 新照市立品編画像電纜電車型         · 一            · 密碼:                                                                                                    | 高雄市高级中等學校                                                 |   | 高雄市高    | 新增分頁                      |                           |      |       |    |  |
| PRE · MER · MATCH · MARKAR · MARKAR                  | 校務行政系統                                                    |   | 校務行政    | 新無痕式分頁                    | Ę                         |      |       |    |  |
| WH       ●         Base       SSE         SASE       SSE         SASE       SSE <t< th=""><th>行政區:新興區-<u>操作手冊 数務報表 學務報表</u><br/>學校:這該市立這線高級產業職業學校</th><th></th><th>行政</th><th>書籤</th><th></th><th></th><th></th><th></th><th></th></t<>                                                                                                    | 行政區:新興區- <u>操作手冊 数務報表 學務報表</u><br>學校:這該市立這線高級產業職業學校       |   | 行政      | 書籤                        |                           |      |       |    |  |
| <ul> <li>Matter Matter M</li></ul> |                                                           |   | 學帳      | 最近開啟的分                    | 頁                         |      |       |    |  |
| 下載         分享         在網頁中尋找         加到主書面         切換為電腦版網站         反上                                                                                                    | 精證碼: AXXIII<br>22入 消除 新生報則 新生素課 客擬明                       |   | 驗證      | 歷史紀錄                      |                           |      |       |    |  |
| 分享     ○     勾選       在網頁中尋找     加到主書面       切換為電腦版網站        成定                                                                                                    |                                                           |   | -       | 下載                        |                           |      |       |    |  |
| 在網頁中尋找<br>加到主書面<br>切換為電腦版網站 ♥<br>及足                                                                                                    |                                                           |   |         | 分享                        |                           |      |       | 勾選 |  |
| 加別主憲面<br>切換為電腦版網站 ☑<br>∞ル                                                                                                    |                                                           |   |         | 在網頁中尋找                    | 笔                         |      |       |    |  |
| 切換為電腦版網站 ♥                                                                                                    |                                                           |   |         | 加到主書面                     |                           |      |       |    |  |
|                                                                                                    |                                                           |   |         | 切換為電腦版                    | 反網站                       |      |       |    |  |
|                                                                                                    |                                                           |   | •       | 政化                        |                           |      |       |    |  |
|                                                                                                    |                                                           |   |         |                           | \                         |      |       |    |  |
|                                                                                                    |                                                           |   |         |                           |                           |      |       |    |  |